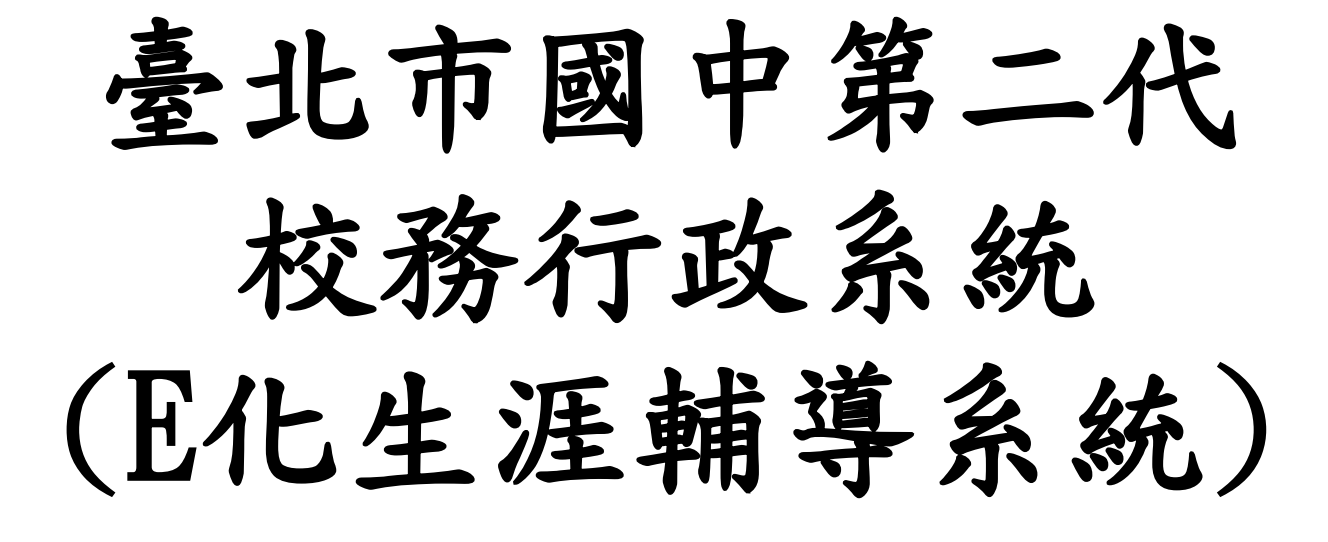

導師操作說明

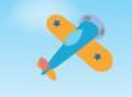

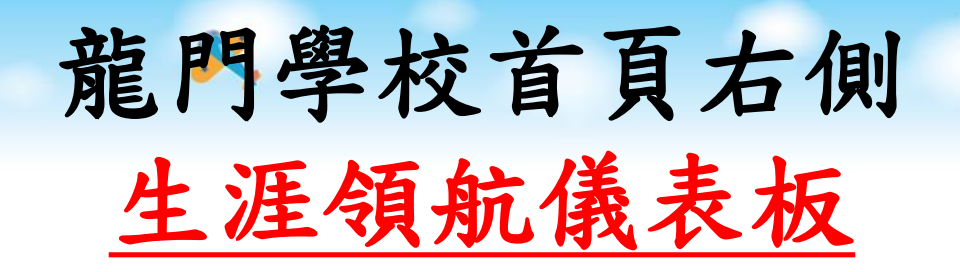

0.000.00

0

0

Rà

.....

#### 

- 愛學網
- 服務學習數位平台
- · 學生出入校園管理系統
- •<u>龍拳</u>
- ·新生入學專區
- · 防疫專區
- 交通安全專區
- •<u>165反詐騙專區</u>
- 防制霸凌專區
- 環境暨防災教育專區
- · <u>禽流咸資訊專區</u>
- MERS-CoV專區
- 校園安全專區
- 課後社團專區
- 英語資優專區
- 教師資訊
- •<u>專業成果專區</u>
- 數位教材專區

Dø

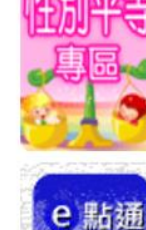

防火教育导色

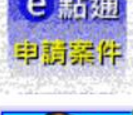

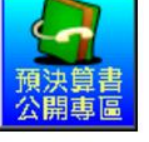

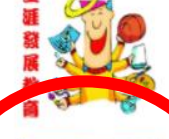

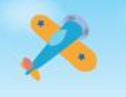

# 生涯領航儀表板點選

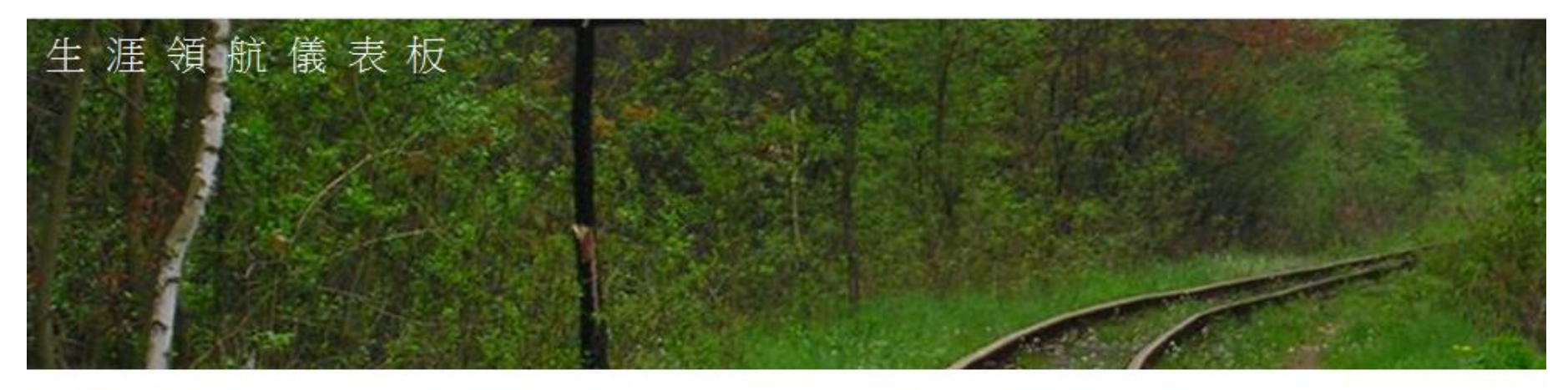

| [一般]                        | 19 三月, 2015 10:59 | 日曆                  |
|-----------------------------|-------------------|---------------------|
| 生涯領航儀表版網站連結                 |                   | ≪ 三月 2015 ≫         |
|                             |                   | 一二三四五六日             |
| 生涯領航儀表板主網站(請按此)             |                   | 1                   |
| 狊(0) 迴響 丨[(0) 5Ⅰ用]丨[静悲連結網址] |                   | 9 10 11 12 13 14 15 |

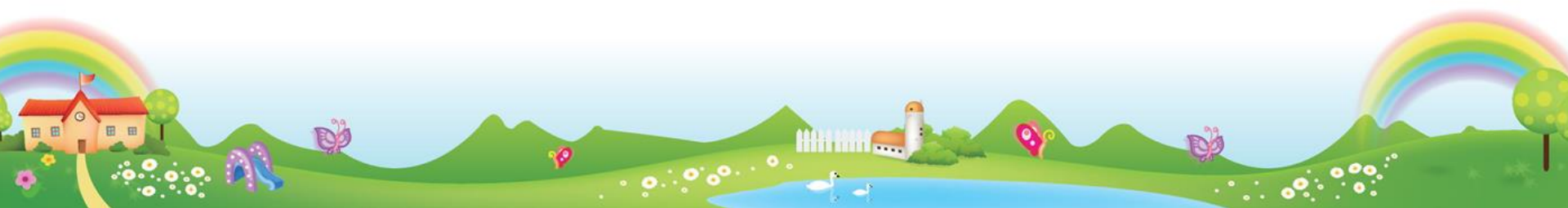

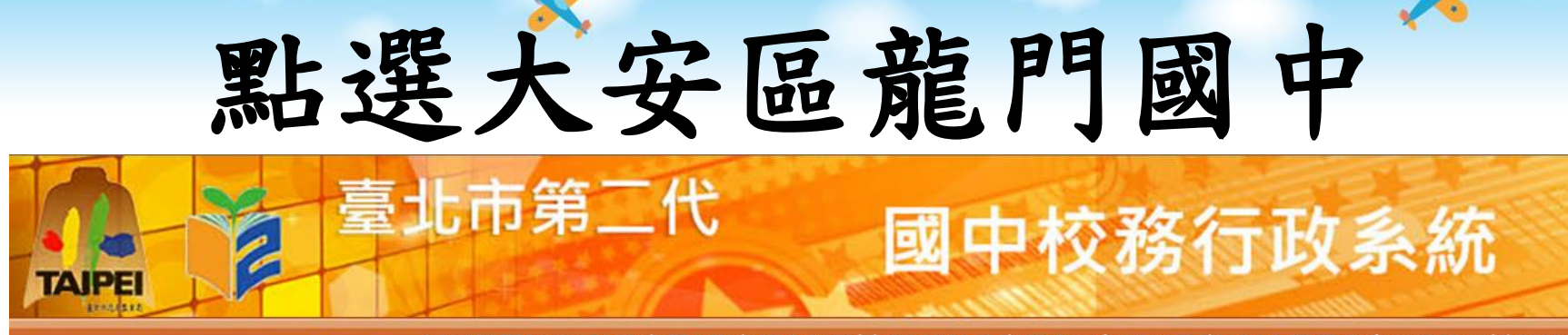

回到選擇行政區|教育局|教育部生涯輔導資訊網|教育部十二年國民教育|國中畢業生多元進路宣導網站

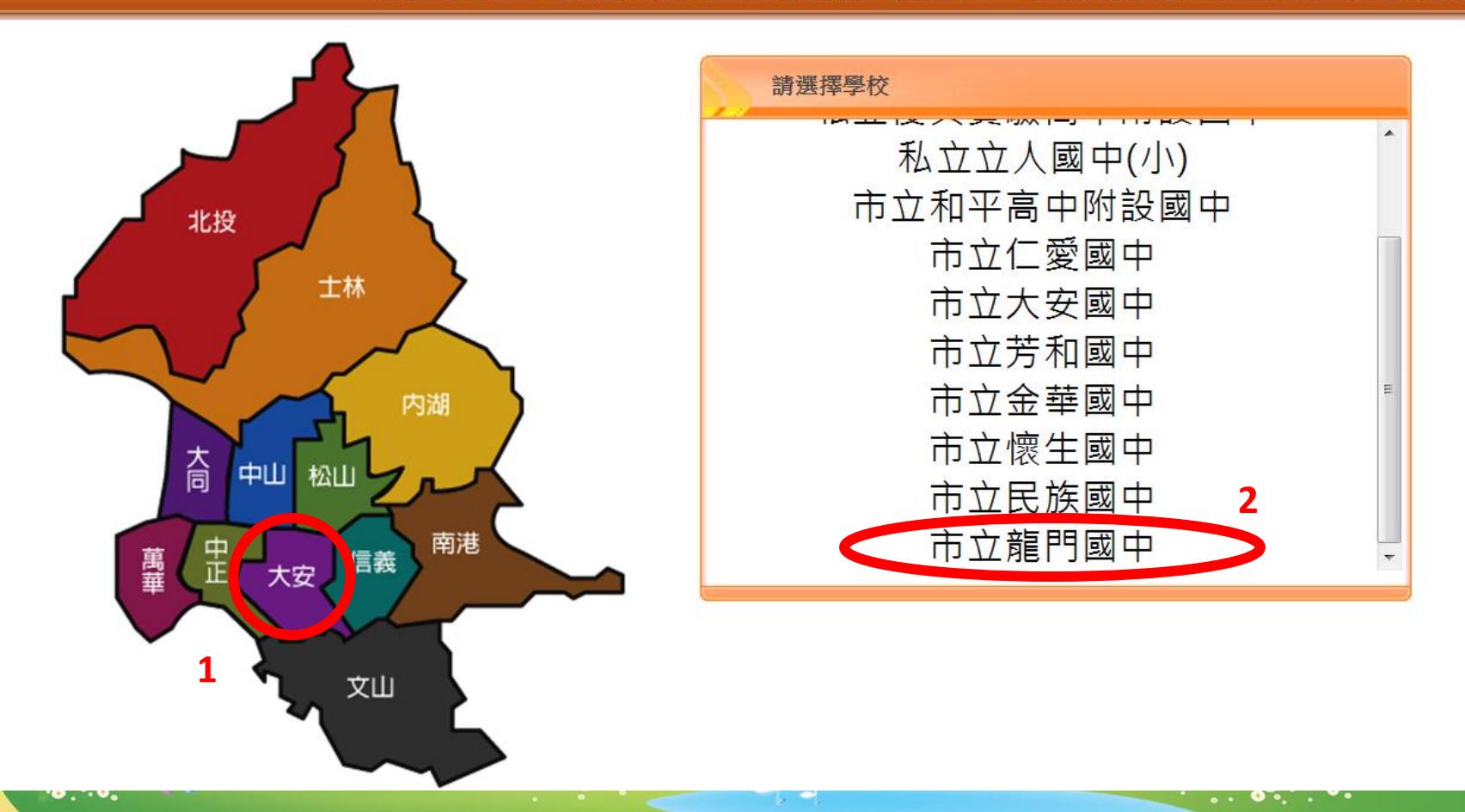

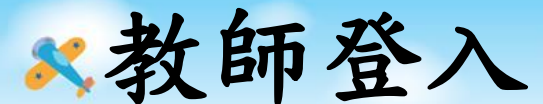

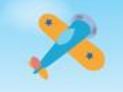

R

#### 帳號:校務行政系統代號 密碼:同校務行政系統 (或自行更改設定)

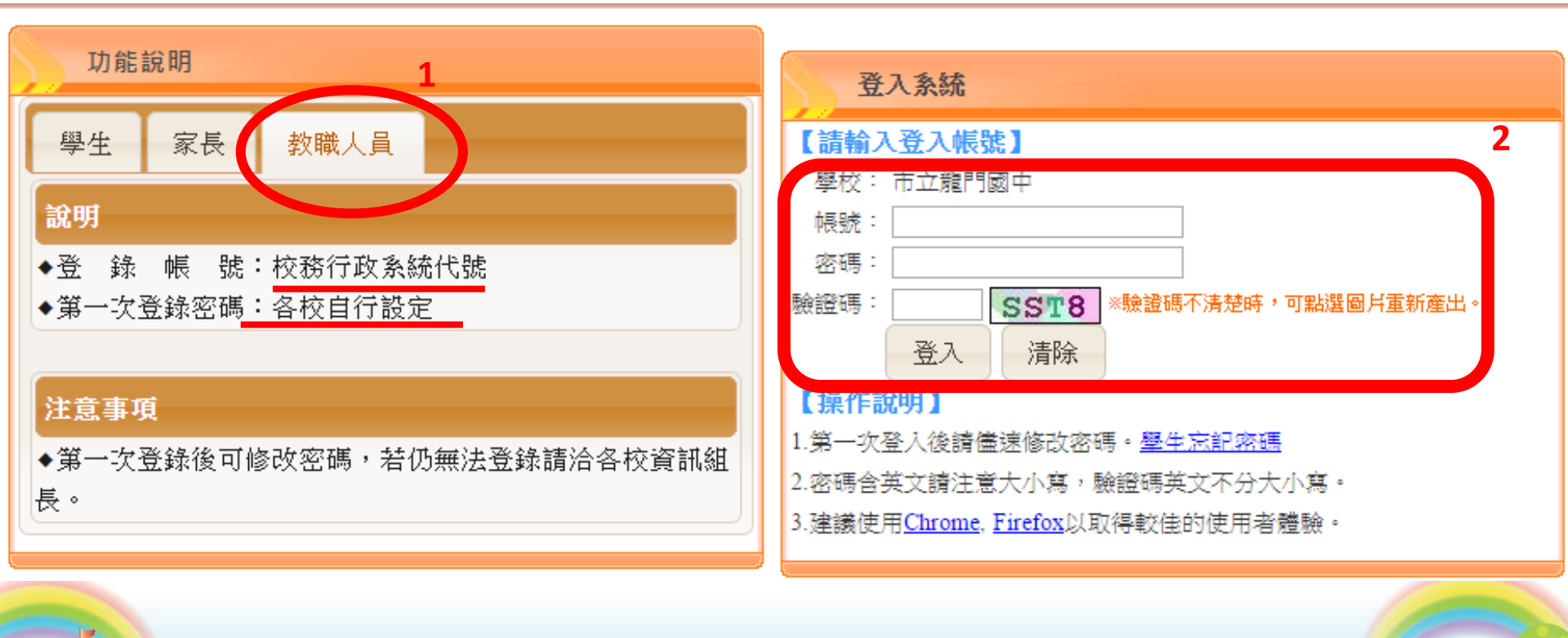

Hittan ....

DO

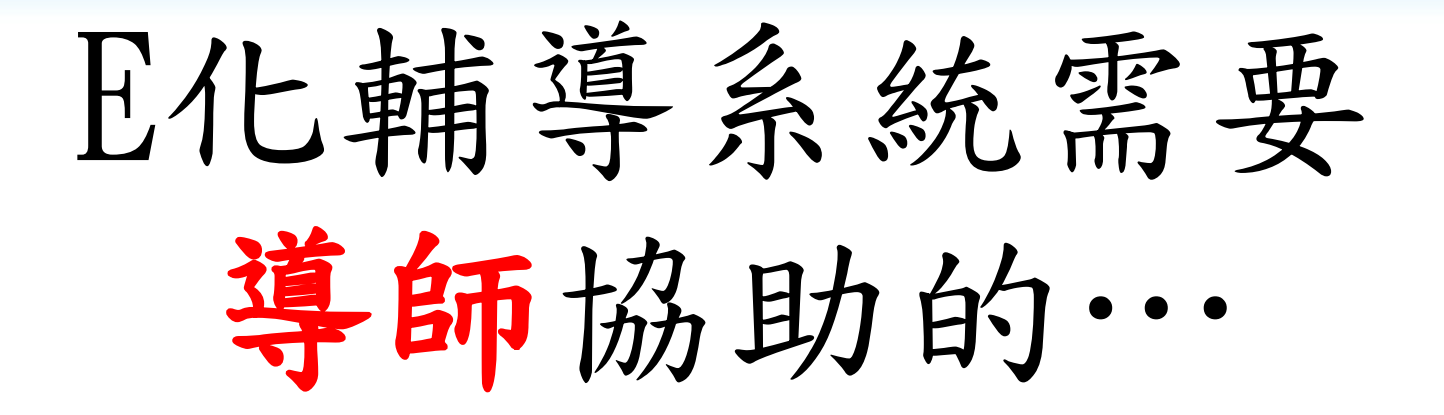

一、填寫B表(導師關懷紀錄),每學期每位學生至少一筆。
二、每學年填寫學生生涯輔導紀錄(有範例可參考)。

三、九年級:1.填寫導師的升學建議

2. 協助通知家長填寫升學建議

四、開通家長帳號、重設學生及家長密碼

五、鼓勵家長填寫家長的話

### 一、填寫B表(導師關懷紀錄)

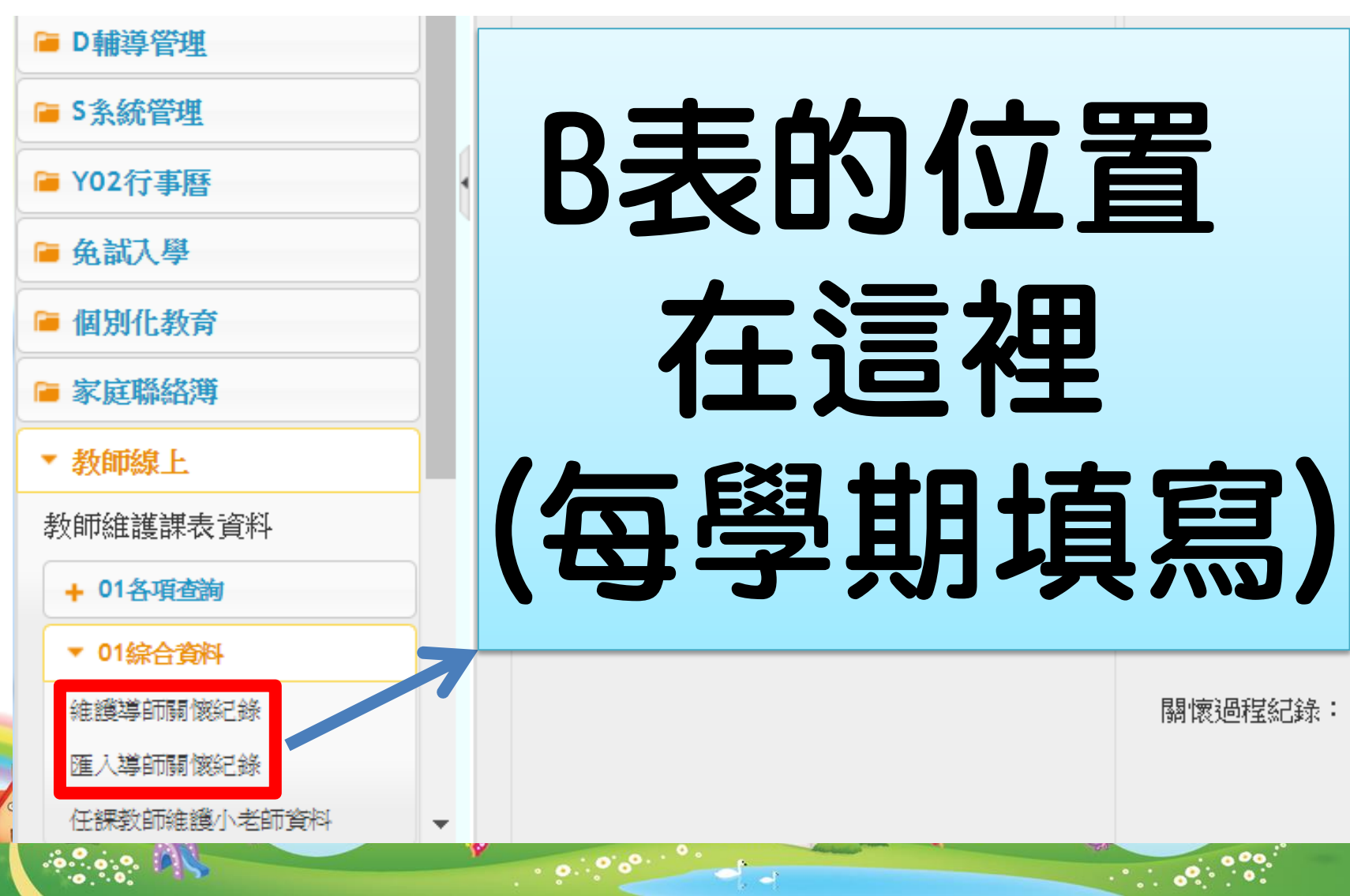

#### 一、填寫B表(導師關懷紀錄)

| D輪導管理<br>S系統管理               | 4<br>105          | 學<br>期<br>1  | 班級                 | 臣<br>致   | 姓名 訪談日)          | 明 特殊行為描述 | 開催過程紀錄    | 等師         | 同政政社<br>等節查問 | 喉 <b>弦静</b> 仪目<br>期 |  |  |  |
|------------------------------|-------------------|--------------|--------------------|----------|------------------|----------|-----------|------------|--------------|---------------------|--|--|--|
| * 在這裡k<br>* 該班學生<br>- • 直接點選 | ey班<br>E名單<br>醫學生 | 「おおり」にあっていた。 | 。<br>按<br>就會<br>進行 | En<br>計出 | ter,<br>現。<br>寫。 |          | - + 1 - F |            | -            | aladas Alfredo Ziko |  |  |  |
| 線議導動関係記錄                     | 100               | -            | 707                | 07       |                  |          |           | 30         |              | 里赫村有自               |  |  |  |
| + 02成績作業                     | 105               | 4            | 707                | 00       | 前音               | 6日期:     | 開放接任導     | 師査閱: 是     | <b>▼</b> 最後  | 後修改日期:              |  |  |  |
| + 05日常生活表現                   | 105               | 1            | 707                | 10       | -                |          |           |            |              |                     |  |  |  |
| 提薪作業                         | 105               | 1            | 707                | 11       | - 特殊行為           | #描述:     |           |            |              |                     |  |  |  |
| ACTR IT AR                   | 105               | 1            | 707                | 12       |                  |          | 道師輔道      | 纪约         | b(R夫         | )                   |  |  |  |
|                              | 105               | 1            | 707                | 13       |                  |          |           | - 10 20    | (02          | · ا                 |  |  |  |
|                              | 105               | 1            | 707                | 14       |                  |          | 填寫於此。     |            |              |                     |  |  |  |
|                              | 105               | 1            | 707                | 21       |                  |          |           |            |              |                     |  |  |  |
|                              | 105               | 1            | 707                | 22       | 關懷過利             | 記錄:      | 一回 一      | 븼믜         | 俱為           |                     |  |  |  |
|                              | 105               | 1            | 707                | 23       |                  |          | 夕筜        | <b>这</b> 业 | 2            |                     |  |  |  |
|                              | 105               | 1            | 707                | 24       |                  |          | って手       | 貝小         | •            |                     |  |  |  |
|                              | 105               | 1            | 707                | 25       |                  |          |           |            |              |                     |  |  |  |
|                              |                   |              |                    |          |                  |          | 7         | 与楷         |              |                     |  |  |  |

### 導師關懷紀錄-一次匯入多筆資料

• 匯入功能,可一次匯入多筆資料,歡迎多利用。
 - 注意:

教師維護課表資料 + 01各項查詢 ▼ 01综合資料 維護導師關懷紀錄 匯入導師關懷紀錄

任課教師維護小老師資料

- »此匯入,僅提供新增紀錄,如須修改資料,請 至「維護導師關懷紀錄」。
- 》僅可導師(本人帳號)匯入,導師班學生紀錄。
- 操作流程如下:
  - → 教師線上→01綜合資料→ 匯入導師關懷紀錄→下載範本 檔→填寫導師關懷紀錄→上傳即可。

|   | 首頁 匯入導師關懷紀錄 ×                           |
|---|-----------------------------------------|
|   | 範本檔: 下載範本檔                              |
| - | 學年期: 1072                               |
|   | 請選擇上傳檔案: 選擇檔案 上傳檔案                      |
|   | 注意: 1. 此匯入,僅提供新增紀錄,如須修改資料,請至「維護導師關懷紀錄」。 |
|   | 2.僅可導師(本人帳號)匯入,導師班學生紀錄。                 |

## 二、填寫生涯輔導紀錄

方法一:多筆生涯輔導紀錄匯入方法二:個別填寫生涯輔導紀錄

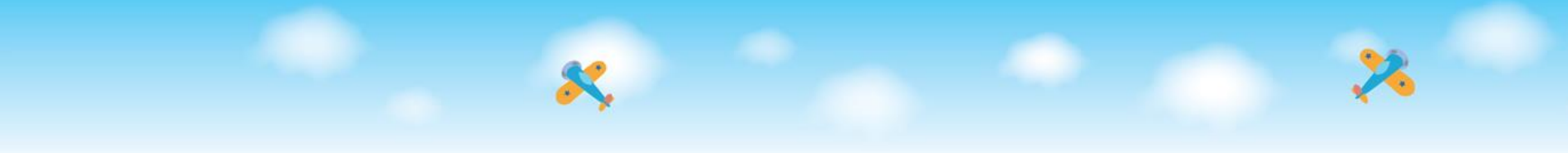

#### 方法一:多筆生涯輔導紀錄匯入

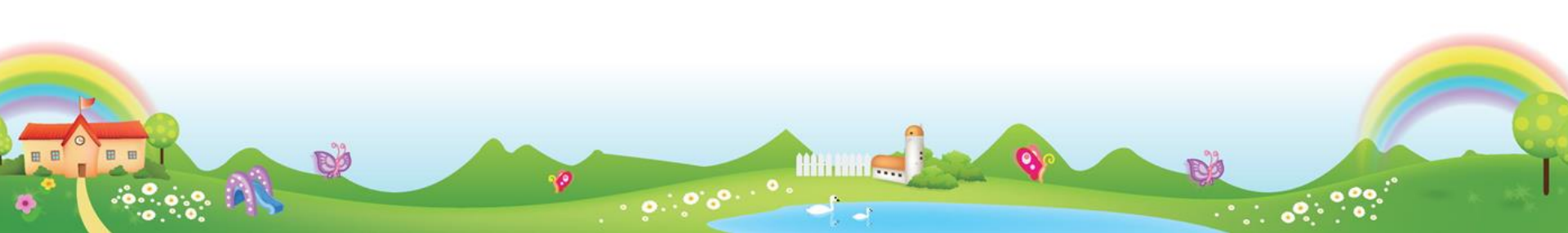

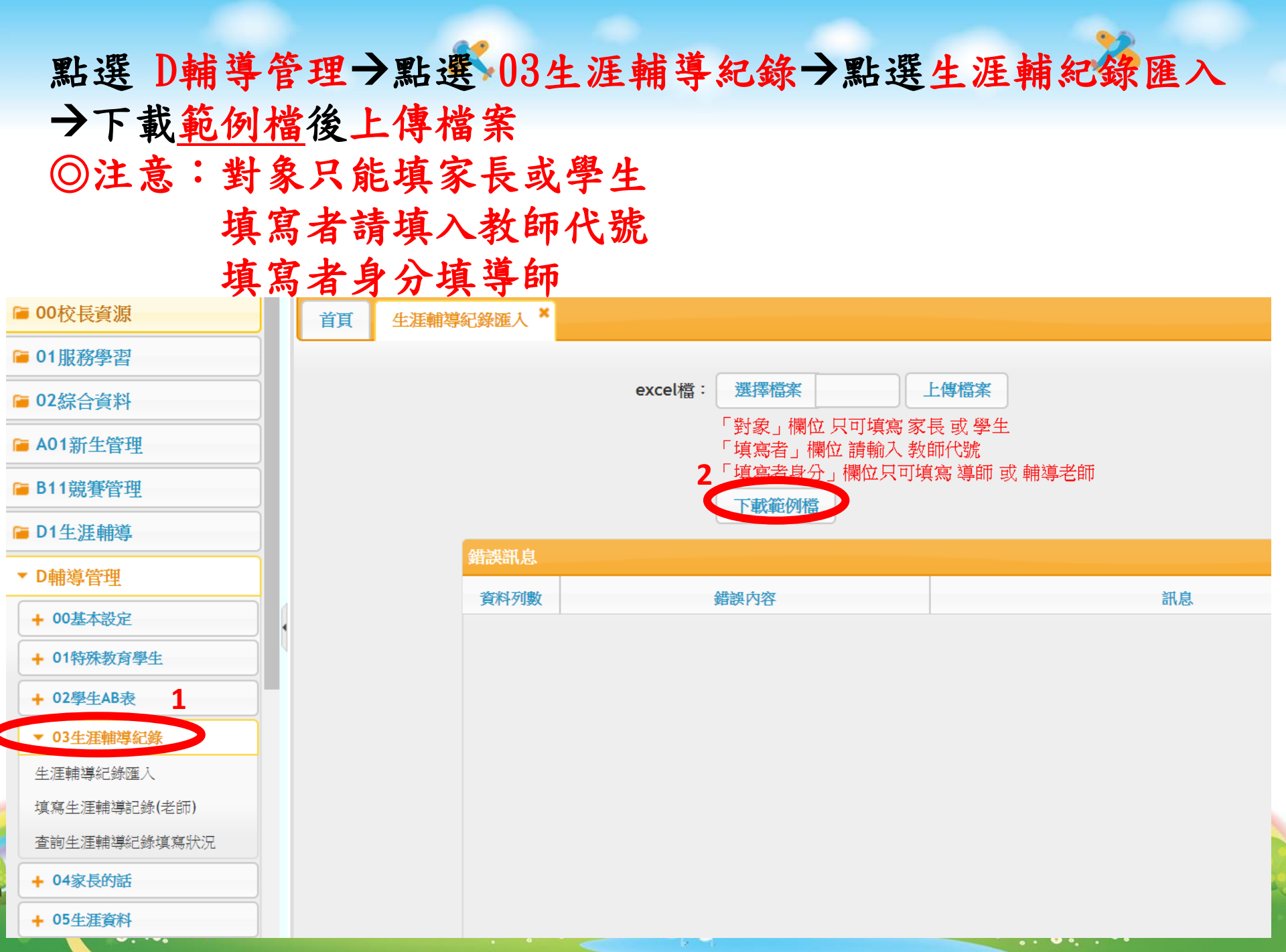

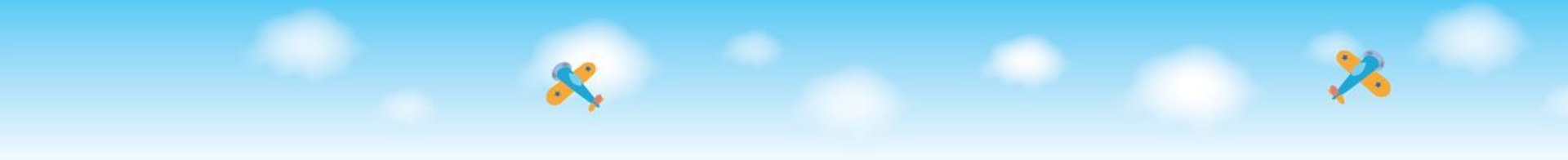

#### 方法二:個別填寫生涯輔導紀錄

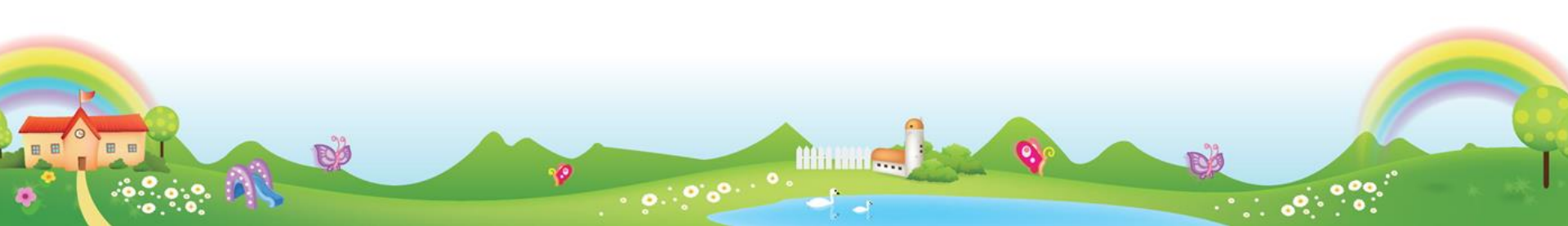

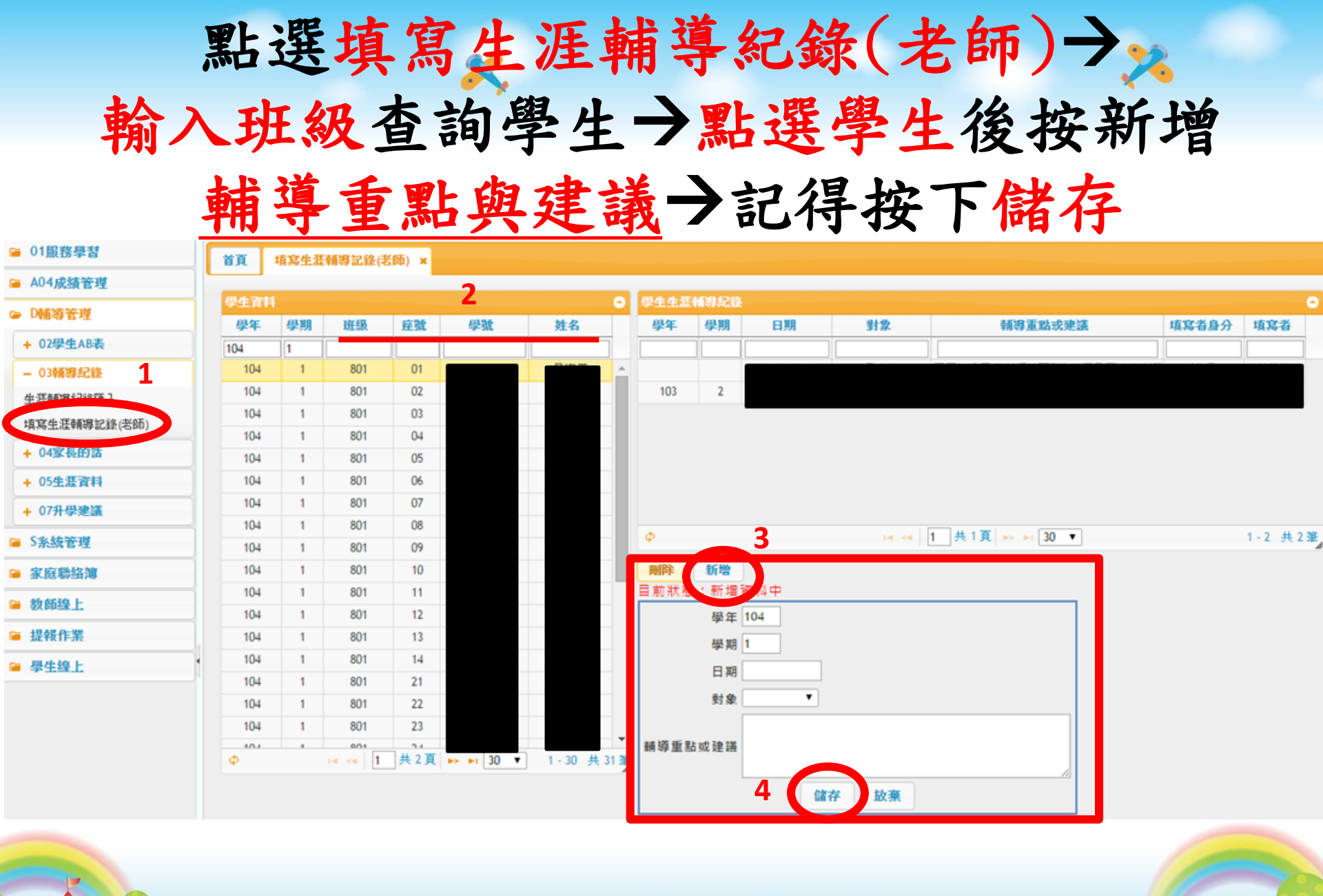

DO

三、填寫升學建議 (建議把五專放入) 九年級專屬

點選 D輔導管理→點選 07升學建議→點選「輔導老 師及導師填寫學生升學建議」→輸入班級或學號或座 號或姓名查詢學生→<u>勾選學生</u>後填寫升學建議順序→ 完成後按下儲存

| ■ 01服務學習                                                                                                    | 首頁 · 輔導老師及導師填寫學生升學建議 ×                                  |
|----------------------------------------------------------------------------------------------------|---------------------------------------------------------|
| <ul> <li>▲ A04成績管理</li> <li>▷輔導管理</li> <li>+ 02學生AB表</li> <li>+ 03輔導紀錄</li> <li>+ 03輔導紀錄</li> <li>+ 04家長的話</li> <li>+ 05生涯資料</li> <li>- 074,但神経</li> <li>輔導老師及導師填寫學生升</li> <li>母違議</li> <li>查詢及匯入學生升學建議(導/<br/>輔/家)</li> </ul> | ■見       *###3 C () () () () () () () () () () () () () |
| <ul> <li>S永統管理</li> <li>家庭聯絡簿</li> <li>教師線上</li> <li>提報作業</li> <li>學生線上</li> </ul>                                                                                                    | 方法一                                                     |
|                                                                                                    |                                                         |

· · · · · ·

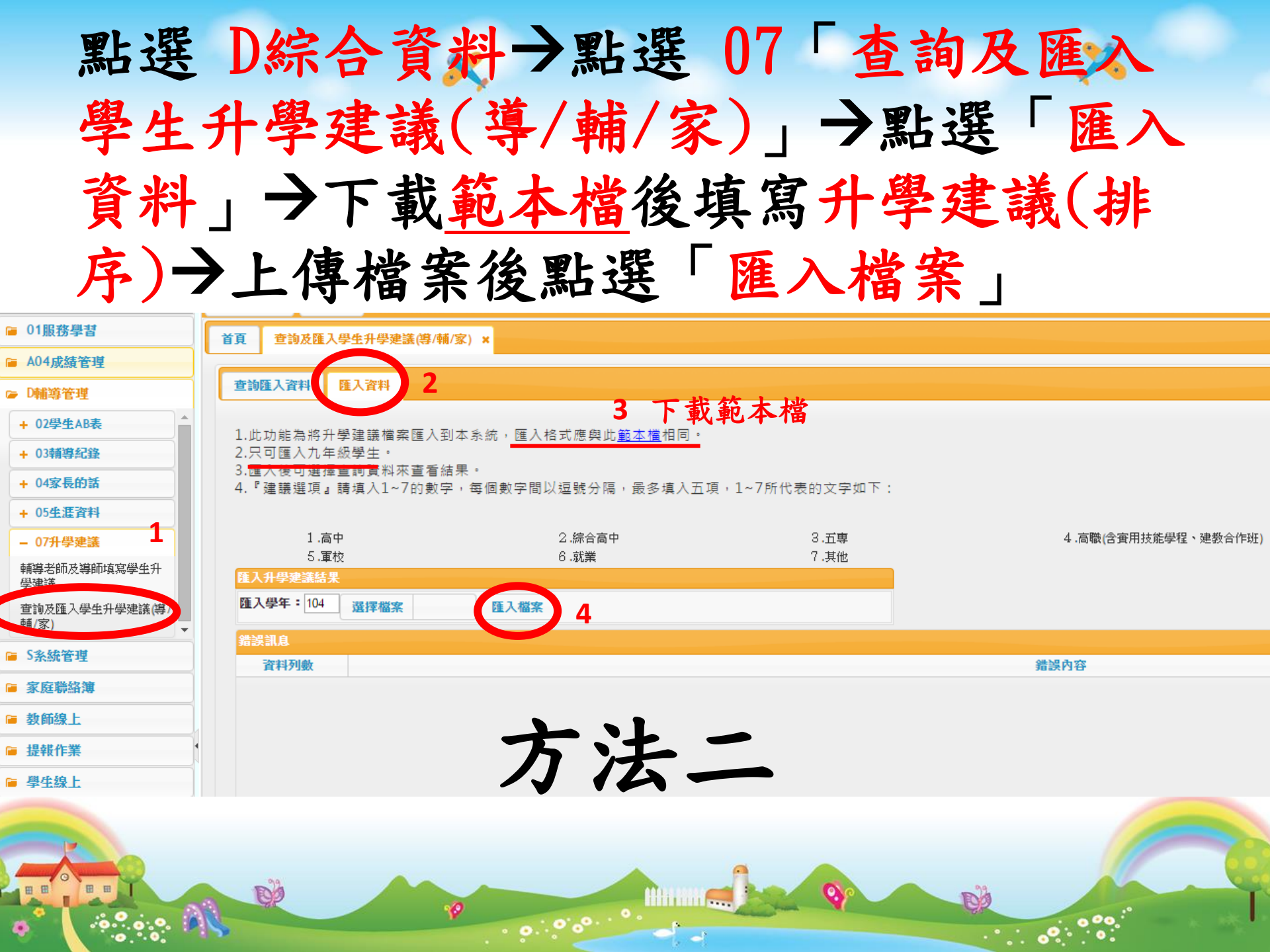

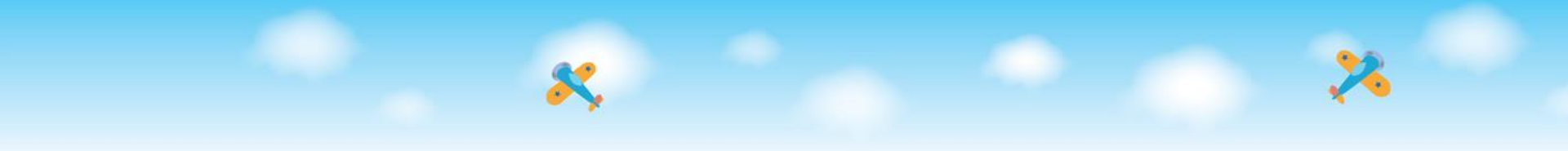

#### 四-1 開通家長帳號

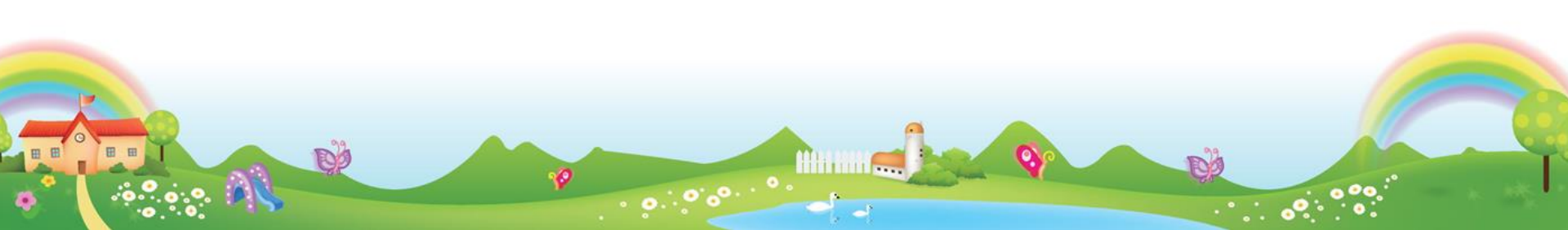

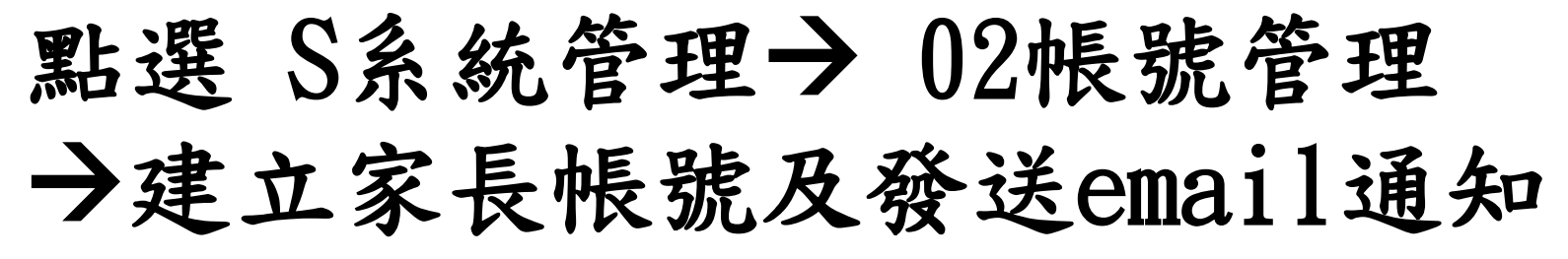

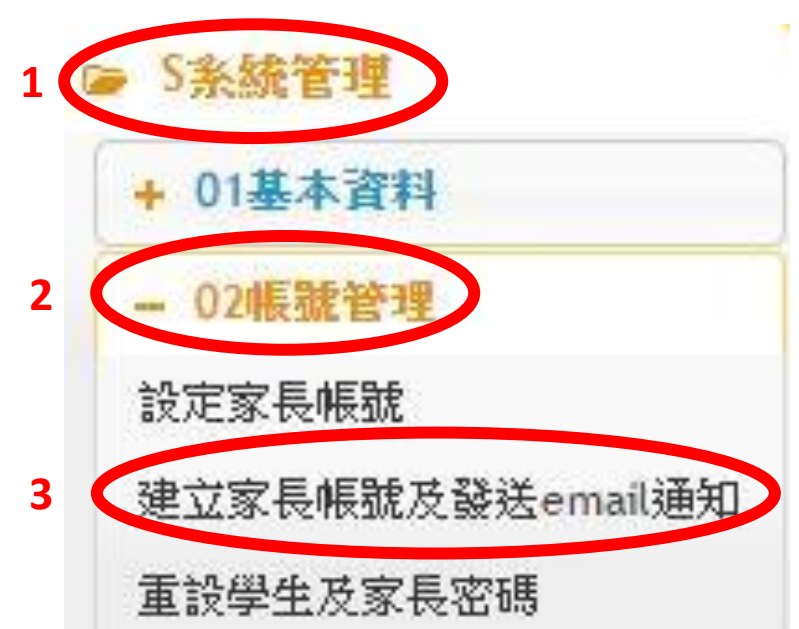

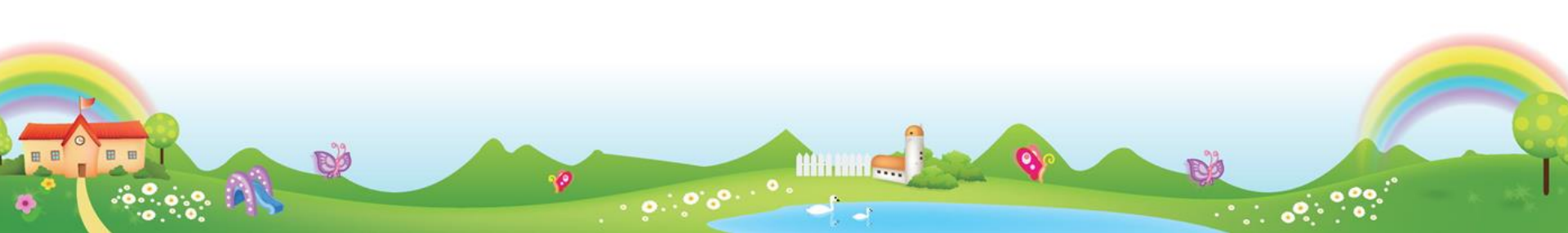

#### 點選建立家長帳號及發送email通知→全選所 有學生→選擇開通帳號 記得前往第二、三頁,才能 開通所有家長帳號

| Contraction in the | *開 | 菌帳號              | 3.尚未                | 建立幅號的               | 的家長們就          | 皇立登入幅            | 號,只有      | 同意直看的家 | 長才會被建立帳號          |       |         |        |            |            |          |           |     |
|--------------------|----|------------------|---------------------|---------------------|----------------|------------------|-----------|--------|-------------------|-------|---------|--------|------------|------------|----------|-----------|-----|
| D铺蒋管理              | -  | 10.000           | : 發送電               | 子鄞件通知               | 0家長們前          | 長號已經建            | 立、已開      | 通帳號的家長 | 才能夠寄送電子鄭          | 件,電子鄭 | 牛内包含家   | 長帳號的   | 登入密码       | 制・每次按下     | 寄送通知・    | 已雲更過密碼的家長 | 不會再 |
| 5条統管理              |    | 反 (12) 65<br>重振致 | 与22 凶<br><b>容送通</b> | 9週11月1月月1<br>9日 重設1 | K 代出 明日<br>20月 | 11.85(小师 35) //8 | 学王的学      | 统·石一位永 | 会 <u></u> 有兩個小孩就随 | 碳通焊具甲 | 位小孩的    | 40.52  |            |            |          |           |     |
| + 01基本資料           |    | à H              |                     |                     |                |                  |           |        |                   |       |         |        |            |            | 0        |           |     |
| - 02線號管理           | V  | 斑缬               | 症就                  | 學就                  | 姓名             | 家長姓名             | 與學生開<br>各 | 登入根號   | email             | Ŧ!    | 概號採用    | 同意立着   | 帳號間<br>通款況 | 寄送通知日<br>期 |          |           |     |
| an rewell          | 2  |                  |                     |                     |                |                  |           |        |                   |       |         |        |            |            |          |           |     |
| #立家長帳號及發送email通知   | 6  | 801              | 01                  |                     |                |                  | 父子        |        |                   |       | 自動產生    | 同意     | 已開通        |            | <u>~</u> |           |     |
| IN THOMAS DOLLARS  |    | 801              | 01                  |                     |                |                  | 母子        |        |                   |       | 自動產生    | 同意     | 已開通        |            |          |           |     |
| BL6648-6519        |    | 801              | 02                  |                     |                |                  | 父子        |        |                   |       | 自動產生    | 同意     | 已間通        |            |          |           |     |
| + 033-40.12.11     | 8  | 801              | 02                  |                     |                |                  | 母子        |        |                   |       | 自動產生    | 同意     | 已開通        |            |          |           |     |
| + 04公告             | 8  | 801              | 03                  |                     |                |                  | 父子        |        |                   |       | 自動產生    | 同意     | 已開通        |            |          |           |     |
| 家庭聽絡演              |    | 801              | 03                  |                     |                |                  | 母子        |        |                   |       | 自動產生    | 同意     | 已繼通        |            |          |           |     |
|                    | 0  | 801              | 04                  |                     |                |                  | 父子        |        |                   |       | 自動產生    | 同意     | 已間通        |            |          |           |     |
| 教師線上               |    | 801              | 04                  |                     |                |                  | 母子        |        |                   |       | 自動產生    | 同意     | 已間通        |            |          |           |     |
| 提輯作業               |    | 801              | 05                  |                     |                |                  | 父子        |        |                   |       | 自動產生    | 同意     | 已開通        |            | -        |           |     |
| 60.0+10.1          |    | 801              | 05                  |                     |                |                  | 母子        |        |                   |       | 自動產生    | 同意     | 已燃通        |            |          |           |     |
| 学生保上               | 0  | 801              | 06                  |                     |                |                  | 父子        |        |                   |       | 自動產生    | 同意     | 已想通        |            |          |           |     |
|                    | 0  | 801              | 06                  |                     |                |                  | 母子        |        |                   |       | 自動產生    | 同意     | 已想通        |            |          |           |     |
|                    | 6  | 801              | 07                  |                     |                |                  | 父子        |        |                   |       | 自動產生    | 同意     | 已想通        |            |          |           |     |
|                    | 8  | 801              | 07                  |                     |                |                  | 母子        |        |                   |       | 自動產生    | 同意     | EASIA      |            |          |           |     |
|                    | 8  | 801              | 08                  |                     |                |                  | 父子        |        |                   |       | 自動產生    | 周章     | E2230      |            |          |           |     |
|                    | -  |                  |                     |                     |                |                  |           |        |                   |       | metre d | 111.45 | 0003       |            |          |           |     |

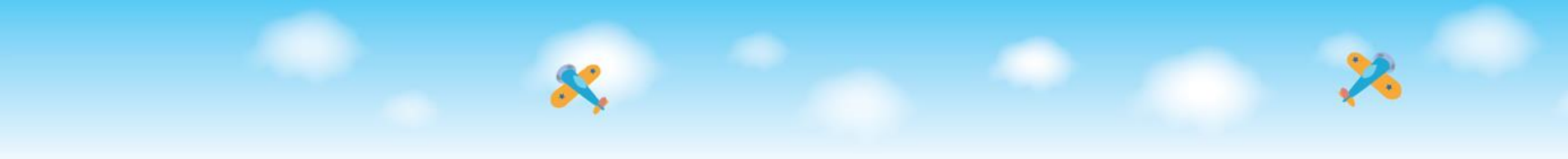

## 四-2 重設學生及家長密碼

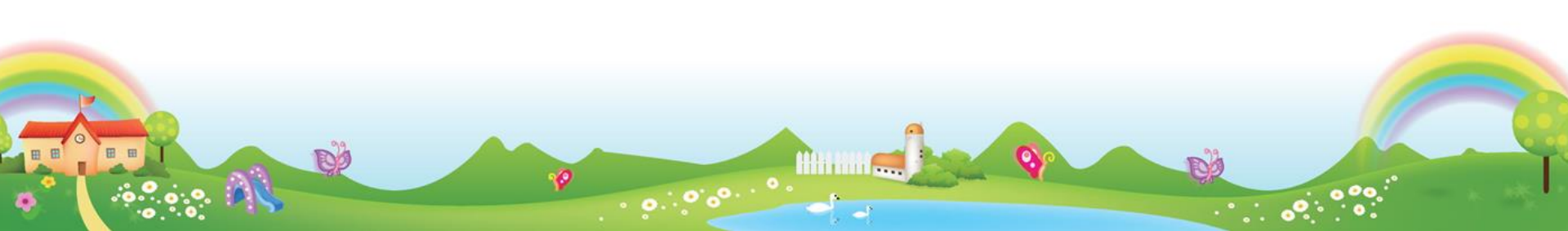

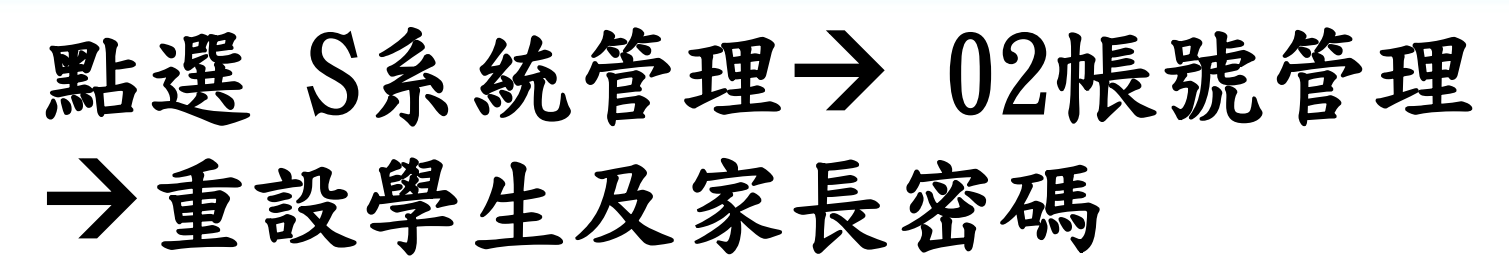

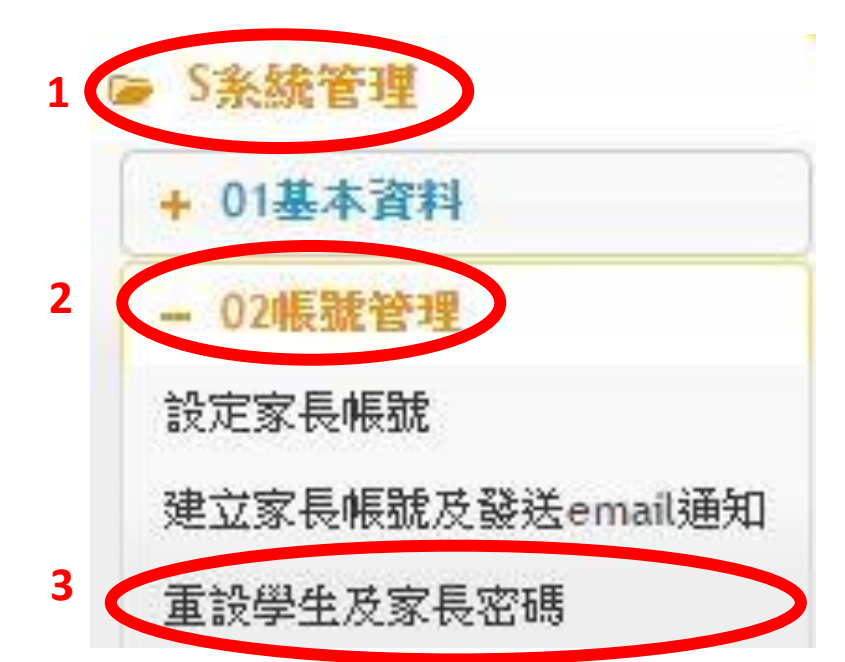

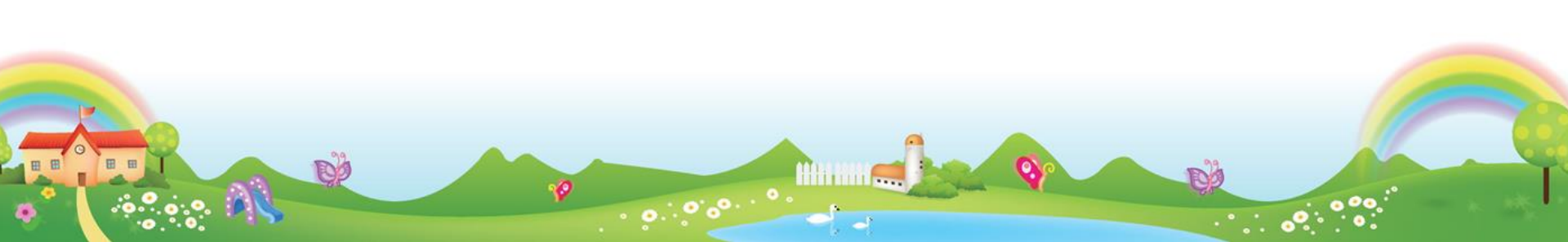

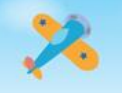

(1)點選重設學生及家長密碼
(2)帳號類別勾選<u>學生或家長</u>
(3)點選重設密碼

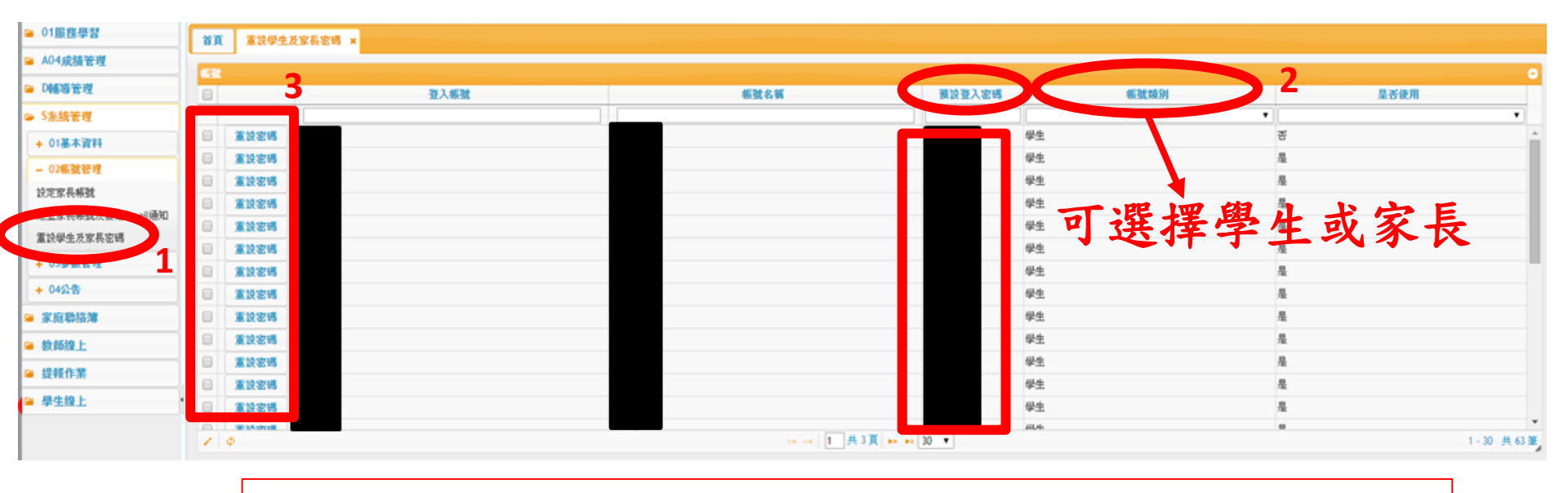

注意:重設學生密碼後,密碼為學生之身分證字號

注意:重設家長密碼後,密碼為學生之教育局學號

Hiteren 🥽

RO

00:000

00

0

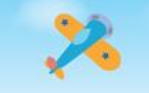

#### 點選 S系統管理→ 02帳號管理 →建立家長帳號處也可重設密碼!!

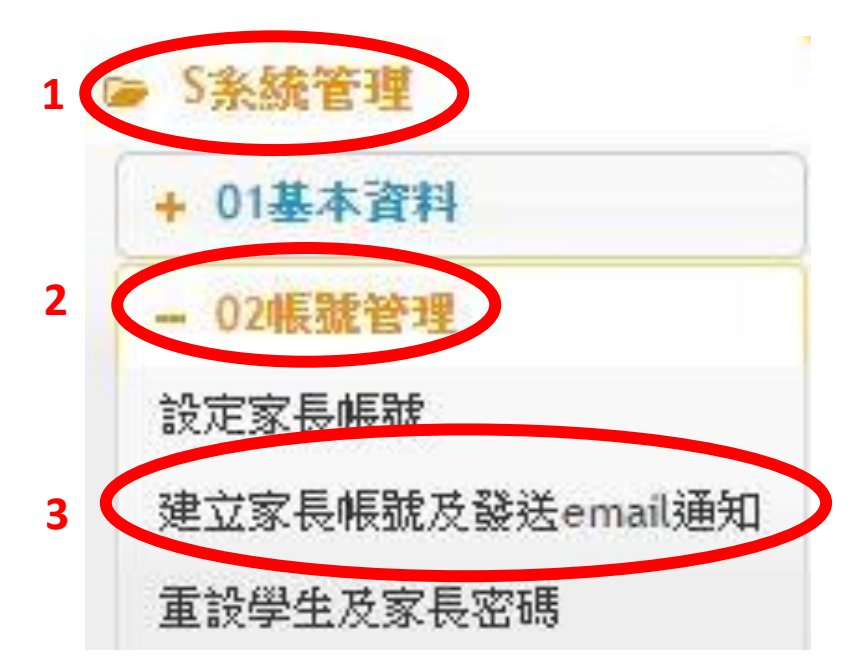

DO

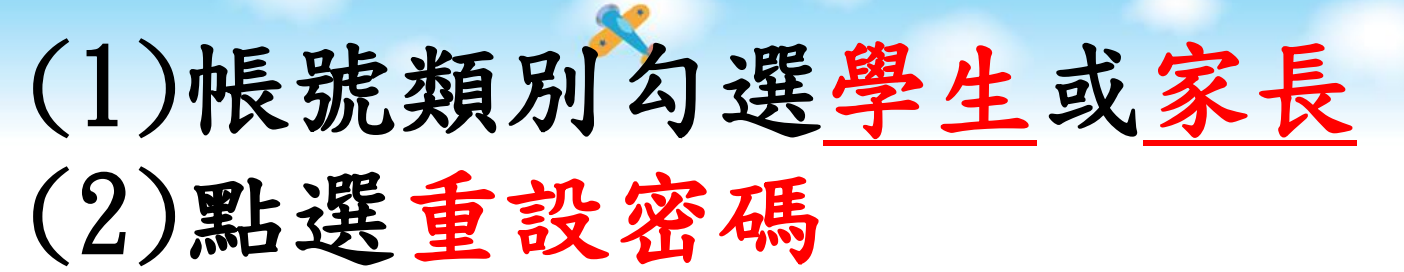

| 貧                                                                                     | 查詢學                             | 生A表填寫                                    | 資料 × 重                                      | 設學生及家長                  | 密碼 × ,               | 建立家長帳號                | 長<br>發送email通           | 知 ×                                 |                  |                |              |                    |        |     |
|---------------------------------------------------------------------------------------|---------------------------------|------------------------------------------|---------------------------------------------|-------------------------|----------------------|-----------------------|-------------------------|-------------------------------------|------------------|----------------|--------------|--------------------|--------|-----|
| <ul> <li>●開通</li> <li>●寄送</li> <li>再雪</li> <li>●重</li> <li>開)</li> <li>●生資</li> </ul> | 帳號:ネ<br>通知:聲<br>國碼:判<br>鬟號<br>₽ | 高尚未建<br>發送電子<br>身您勾選<br><del>\$送通知</del> | 建立帳號的調子郵件通知調<br>子郵件通知調<br>巽的所有家長<br>11 重設密碼 | 家長們建立<br>家長們帳號<br>長密碼重設 | 登入帳號<br>已經建立<br>為對應學 | ,只有同<br>_,已開通<br>生的學號 | 意查看的家<br>帳號的家長<br>。若一位家 | 長才會被建立帳號。<br>才能夠寄送電子郵件<br>長有兩個小孩就隨機 | ,電子郵件內<br>選擇其中一位 | ]包含家長<br>[小孩的學 | €帳號的登<br>≝號。 | <sup>2</sup> 入密碼 · | 。每次按下署 | §送建 |
|                                                                                       | 班級                              | 座號                                       | 學號                                          | 姓名                      | 家長姓名                 | 與學生關係                 | 登入帳號                    | email                               | 手機               | 帳號採用           | 同意查看         | 帳號開通<br>狀況         | 寄送通知日期 |     |
|                                                                                       |                                 |                                          |                                             |                         |                      |                       |                         |                                     |                  | •              | •            | •                  |        | 1   |
|                                                                                       | 701                             | 01                                       | 10650001                                    | 朱莉宇                     | 朱爸爸                  | 父女                    | DA231321895             |                                     |                  | 自動產生           | 同意           | 已開通                |        | •   |
|                                                                                       | 701                             | 01                                       | 10650001                                    | 朱莉宇                     | 朱媽媽                  | 母女                    | MA231321895             |                                     |                  | 自動產生           | 同意           | 已開通                |        |     |
|                                                                                       | 701                             | 02                                       | 10650002                                    | 吳怡畛                     | 吳爸爸                  | 父女                    | DF231219902             |                                     |                  | 自動產生           | 同意           | 已開通                |        |     |
|                                                                                       | 701                             | 02                                       | 10650002                                    | 吳怡畛                     | 吳媽媽                  | 母女                    | MF231219902             |                                     |                  | 自動產生           | 同意           | 已開通                |        |     |
|                                                                                       | 701                             | 03                                       | 10650003                                    | 李沛潔                     | 李爸爸                  | 父女                    | DA231318843             |                                     |                  | 自動產生           | 同意           | 已開通                |        |     |
|                                                                                       | 701                             | 03                                       | 10650003                                    | 李沛潔                     | 李媽媽                  | 母女                    | MA231318843             |                                     |                  | 自動產生           | 同意           | 已開通                |        |     |
|                                                                                       | 701                             | 04                                       | 10650004                                    | 李品臻                     | 李爸爸                  | 父女                    | DA231318807             |                                     |                  | 自動產生           | 同意           | 已開通                |        |     |
|                                                                                       | 701                             | 04                                       | 10650004                                    | 李品臻                     | 李媽媽                  | 母女                    | MA231318807             |                                     |                  | 自動產生           | 同意           | 已開通                |        |     |
|                                                                                       | 701                             | 05                                       | 10650005                                    | 李詠婕                     | 李爸爸                  | 父女                    | DF231153561             |                                     |                  | 自動產生           | 同意           | 已開通                |        |     |
|                                                                                       | 701                             | 05                                       | 10650005                                    | 李詠婕                     | 李媽媽                  | 母女                    | MF231153561             |                                     |                  | 自動產生           | 同意           | 已開通                |        |     |
|                                                                                       | 701                             | 06                                       | 10650006                                    | 林庭安                     | 林爸爸                  | 父女                    | DA231324207             |                                     |                  | 自動產生           | 同意           | 已開通                |        |     |
|                                                                                       | 701                             | 06                                       | 10650006                                    | 林庭安                     | 林媽媽                  | 母女                    | MA231324207             |                                     |                  | 自動產生           | 同意           | 已開通                |        |     |
|                                                                                       | 701                             | 08                                       | 10650008                                    | 唐漢晴                     | 唐爸爸                  | 父女                    | DF231317770             |                                     |                  | 自動產生           | 同意           | 已開通                |        |     |
|                                                                                       | 701                             | 08                                       | 10650008                                    | 唐漢晴                     | 唐媽媽                  | 母女                    | MF231317770             |                                     |                  | 自動產生           | 同意           | 已開通                |        |     |
|                                                                                       | 701                             | 09                                       | 10650009                                    |                         | <u>#</u> 22          | <7+r                  | DA231322329             |                                     |                  | 白新茶生           | 同審           | 口門強                |        | •   |

• • • • • • •